## 附件 2

## 报名操作说明

## 1. 手机报名:

- 步骤1:扫描二维码
- 步骤 2: 点击"参赛单位登录"
- 步骤 3; 下拉选择报名单位
- 步骤 4: 初始密码 ydh123456
- 步骤 5: 完成运动员和领队教练的报名;

## 2. 电脑报名:

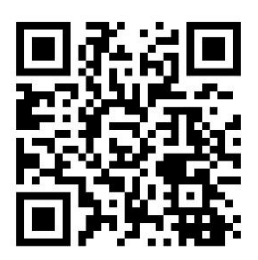

(1) 登录网址 <u>http://www.wlydh.cn/wls/?yh=049</u>,点击用户名右侧按钮: 选择单位(教工选择名称后面有"分会"的单位),初始密码 ydh123456

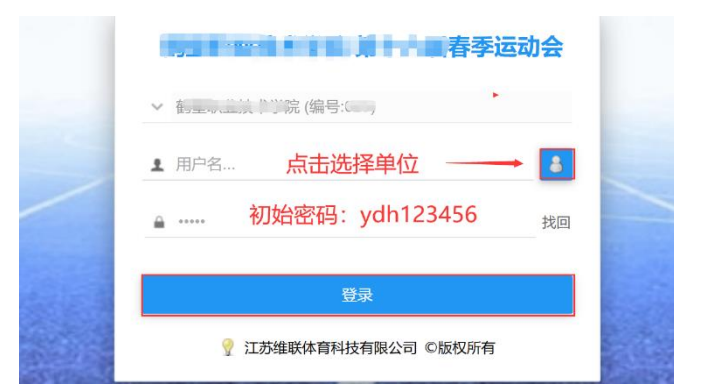

(2)修改单位信息:登录系统后,尽快修改单位密码,以免信息泄露。

| 赛事概况 ▼         | 比赛报名 ▼ | 赛前信息 ▼ | 赛中信息 ▼ | 赛后信息 ▼ | 我的 | 的 🕶  |
|----------------|--------|--------|--------|--------|----|------|
| <b>温运动会日</b> 種 | £      | 我的资料   |        |        |    |      |
|                |        |        | 1      |        |    | 我的皮肤 |

(3)报领队、教练员、运动员

| 赛事概况                                                      | - Ett | 赛报名 ▼      | 赛前信息 ▼ | 赛中信息 ▼ | 赛后信息 ▼ | 我的 ▼ |
|-----------------------------------------------------------|-------|------------|--------|--------|--------|------|
| (二)<br>二)<br>二)<br>二)<br>二)<br>二)<br>二)<br>二)<br>二)<br>二) | 释 🛆   | 曆 🛆 领队教练报名 |        |        |        |      |
|                                                           | 2     | 🧟 运动员报名    |        |        |        |      |
|                                                           |       |            |        | Ċ      |        |      |

(注意至少先报一名领队或教练方可报运动员),选择组别,输入姓名,勾选项目, 点击"添加",完成一个人的报名。**集体项目只需在男子组任意一个报田径项目的** 人同时兼报所有要参赛的项目表明参赛即可(教工除外),全部报名结束通过系统打 印报名表盖章送交。

3. 报名问题咨询: 刘老师 13572413847